### User Guide of the Union Catalogue Database of Japanese Texts Table of Contents

| Terminologies in this User Guide       | 2  |
|----------------------------------------|----|
| Home Menu & Simple Search              | 3  |
| Relationships between the Records      | 4  |
| Search Fields and Search Techniques    |    |
| Search Bibliography                    | 8  |
| Search Bibliography: Search Result     | 8  |
| Search Work                            | 13 |
| Search Author                          | 15 |
| Search Image                           | 17 |
| Search Text                            | 18 |
| Holdings Records & How to Access Media | 20 |
|                                        |    |

# 0 Terminologies in this User Guide

Below are the list of words that are selected from among words used in this user guide. These words here are used as library terminologies and so, each word is interpreted differently from regular daily use. Most of the words in the list are defined for bibliographic records; however, coined words created by this project are used in order to express Japanese words used in the Japanese version of this user guide. The definitions are obtained from the Internet.

### ♦ Authority Record

(the definition is obtained from Linked in [What are the best practices for creating and maintaining authority records?])

Authority records are standardized data elements that describe the identities and relationships of the entities that are represented in the catalog, such as authors, editors, publishers, series, subjects, genres, etc. They usually include a preferred form of the name or term, variants, cross-references, sources, and identifiers. Authority records are linked to the bibliographic records that contain the information about the specific resources, such as books, journals, DVDs, etc.

### Holdings Record

(the definition is obtained from <u>Alma Online Help by Ex Libris [Working with Holdings Records]</u>)

Holdings records contain the following holdings information: location, items held, publication pattern (where applicable), and notes. Holdings records are dependent on and linked to associated bibliographic records

Work (the definition is obtained from <u>Wikipedia [Functional Requirements for Bibliographic Records]</u>)

Work is a "distinct intellectual or artistic creation."<sup>\*</sup> For example, Beethoven's Ninth Symphony apart from all ways of expressing it is a work. When we say, "Beethoven's Ninth is magnificent!" we generally are referring to the work.

• **Item** (the definition is obtained from <u>Wikipedia [Functional Requirements for Bibliographic Records]</u>)

Item is "a single exemplar of a manifestation. The entity defined as item is a concrete entity."\* Each copy of the 1996 pressings of that 1996 recording is an item. When we say, "Both copies of the London Philharmonic's 1996 performance of the Ninth are checked out of my local library," we are generally referring to items.

# 1 Home Menu & Simple Search

### URL: <u>https://kokusho.nijl.ac.jp/?ln=en</u>

Please see the "about" for overview of this database and the included contents.

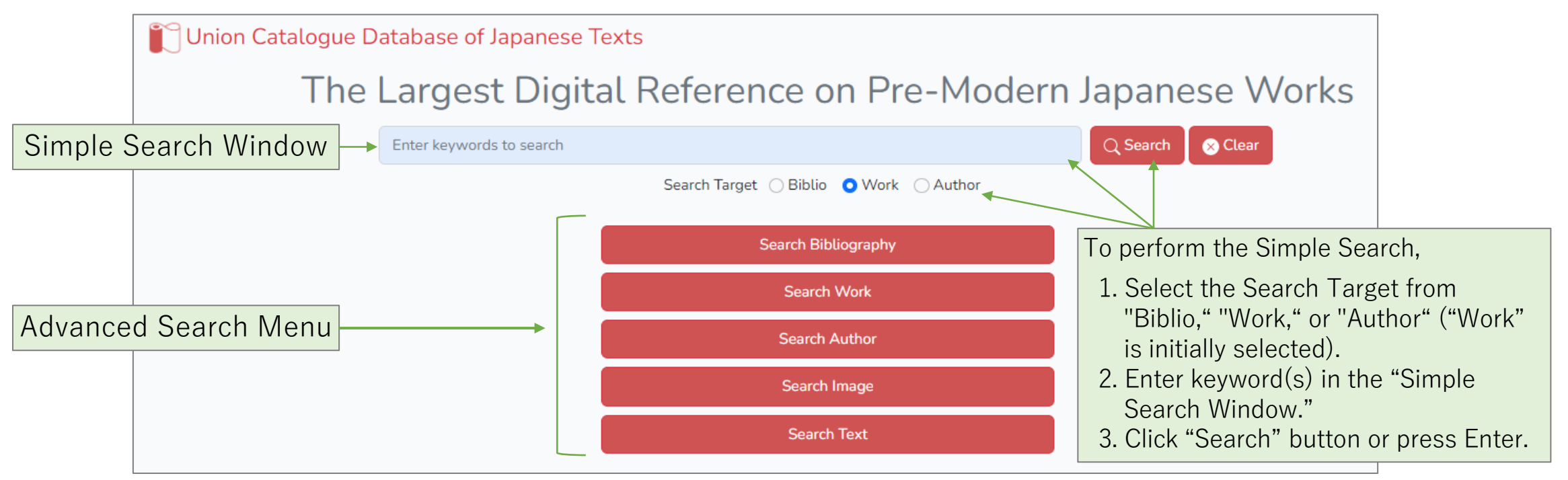

The Advanced Search Menu offers 5 target searches below.

- ① [Search Bibliography] targets bibliographic record(s) of item(s).
- ② [Search Work] targets work authority record(s).
- ③ [Search Author] targets author authority record(s). Author can be a writer, anthologist, etc.
- ④ [Search Image] targets tagged images.
- (5) [Search Text] targets text data included in bibliographic record(s).

# 2 Relationships between the Records

This database inherits data structure of a cataloging record in the "Kokusho Sōmokuroku". The relationships between a work authority record and an author authority record, and a work authority record and bibliographic & holdings records of an item are shown in the figure below. Basically, bibliographic & holdings records to the associated work authority record. The work authority record is linked to the associated author to the associated searching.

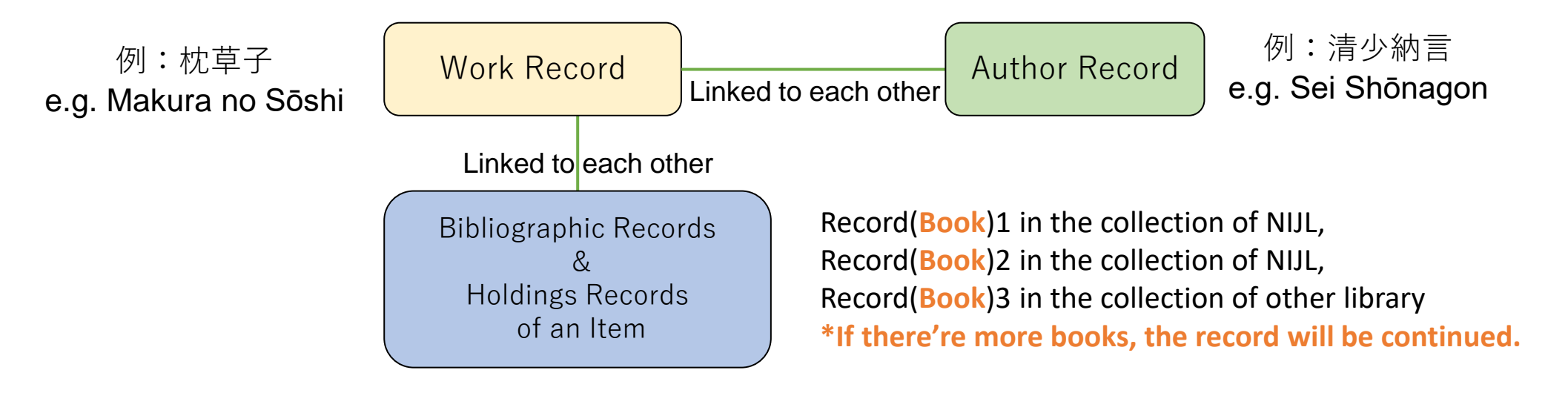

However, for many of the works cataloged in the "Kokusho Somokuroku", a work authority record includes a holdings record of an item, and bibliographic records may not be linked. In addition, there may be only bibliographic records but no holdings record for the works created after the Meiji era. Therefore, in order to search completely and to leave nothing out, it is necessary to perform both [Search Bibliography] and [Search Work].

2024/3/8

# 3 Search Fields and Search Techniques

| The search result below was obtained                |                                                                                    |                                                                |                                                  | Between search fields : AND search only<br>Within a search field :                 |                             |                                    |                                             |                                                                                                |
|-----------------------------------------------------|------------------------------------------------------------------------------------|----------------------------------------------------------------|--------------------------------------------------|------------------------------------------------------------------------------------|-----------------------------|------------------------------------|---------------------------------------------|------------------------------------------------------------------------------------------------|
| 📔 Union Catalog                                     | ue Database of Japanese                                                            | e Texts                                                        |                                                  |                                                                                    | AND search ···· Keyword A B |                                    |                                             | $rd A \_ B$<br>$A \perp B \circ r A \mid B$                                                    |
| [Search Bibliography]                               |                                                                                    |                                                                |                                                  | NOT search(exclude B) ··· Keyword A - B<br>Exact Match ··· Enclose keyword with "" |                             |                                    | B) ···· Keyword A - B<br>se keyword with "" |                                                                                                |
| Print/Manuscript                                    | Search window targeting a                                                          | Il search fields                                               | Enter keywords                                   | to search                                                                          |                             |                                    |                                             |                                                                                                |
| Print (16)                                          | Select a search field in the drop-down menu                                        | Title 🗸                                                        | 平家物語                                             |                                                                                    | Sel<br>• F                  | ect<br>Partial Match               |                                             | Partial Match 🗸                                                                                |
| Bibliographic Source<br><u>Owner's Catalogs (8)</u> |                                                                                    | Author 🗸                                                       |                                                  |                                                                                    | • E                         | xact Match<br>Begins-with Match    | F                                           | Partial Match 🗸                                                                                |
| <u>MF/Digital Image(7)</u><br>NUL's Books(1)        | _                                                                                  | Publication / Co 🗸                                             | 元禄                                               |                                                                                    | • E<br>In t                 | nds-with Match<br>he drop-down mer | nu                                          | Partial Match 🗸                                                                                |
| Classification                                      |                                                                                    | Print/Manuscript                                               | OAll                                             | OPrint                                                                             |                             | OManuscript                        |                                             | OMixed                                                                                         |
| <u>軍記物語(11)</u>                                     |                                                                                    | Bibliographic Source                                           | OAll catalog                                     | Owne                                                                               | er's Cataloo                | gs ONIJL's Books                   |                                             | OMF/Digital Image                                                                              |
| <u>浮世早子(5)</u>                                      |                                                                                    | Image                                                          | ⊖All                                             | With                                                                               | Image                       | ○NO Image                          |                                             |                                                                                                |
| Faceted naviga                                      | tion                                                                               |                                                                | Q Sea                                            | rch 🛛 🗙 Clea                                                                       | ar <u>Simp</u>              | ole Search                         |                                             |                                                                                                |
|                                                     | Note that images in hier<br>with the parent bibliogra<br>excluding the child bibli | rarchical bibliogra<br>aphy. Selecting "v<br>ographies with ne | aphies are us<br>with image" n<br>o images in th | ually assoo<br>nay result<br>ne search.                                            | ciated                      |                                    | Sele<br>any<br>as s<br>sear                 | ect filters. Not selecting<br>filters will be treated<br>electing "All" for the<br>rch target. |

# 4 Search Techniques Details

(1) AND search

Multiple keywords separated by a space narrow the search target.

e.g. genji \_ monogatari  $\rightarrow$  The search results must contain both *genji* and *monogatari*.

(2) OR search

Multiple keywords separated by either a plus sign (+) or a bar (|) expand the search target.

e.g. genji + monogatari or genji | monogatari → The search results will contain either *genji* or *monogatari* or both *genji* and *monogatari*.

(3) NOT search

A minus sign (-) in front of a keyword eliminates the keyword from the search target.

e.g. genji – monogatari  $\rightarrow$  The search results will contain *genji* and eliminate results contain *monogatari*.

(4) Exact Match search

Enclosing a keyword with a quotation mark("") limits the search target.

e.g. Hikarugenji → The search results will contain *Hikarugenjiookagami*. ← partial match "Hikarugenji" → The search results will not contain *Hikarugenjiookagami*.

# 5 Search Techniques: Additional Explanation

(1) Performing AND search across multiple search fields

Search example: Search for data that includes both "The Tale of Genji" for the book title and "Murasaki Shikibu" for the author.

- $\bigcirc$  Entering "Genjimonogatari" in the book title field and "Murasakishikibu" in the author field
- $\bigcirc$  Entering "Genjimonogatari" in the top search window and "Murasaki Shikibu" in the author field
- × Entering "Genjimonogatari MurasakiShikibu" in the top search window (or simple search window) will not perform the AND search.

### The top search window (or the simple search window) does not perform AND search on across different search fields.

(2) **Performing** AND search for multiple authors

Search example: Search for data includes both "Reizei" and "Sanjounishi" for the author.

- $\bigcirc$  Entering "Reizei" in the author field and "Sanjounishi" in another author field
- × Entering both "Reizei" and "Sanjounishi" in the author field will not perform AND search.

Due to the structure of the database, each author name is stored separately, AND search cannot be performed across different search fields.

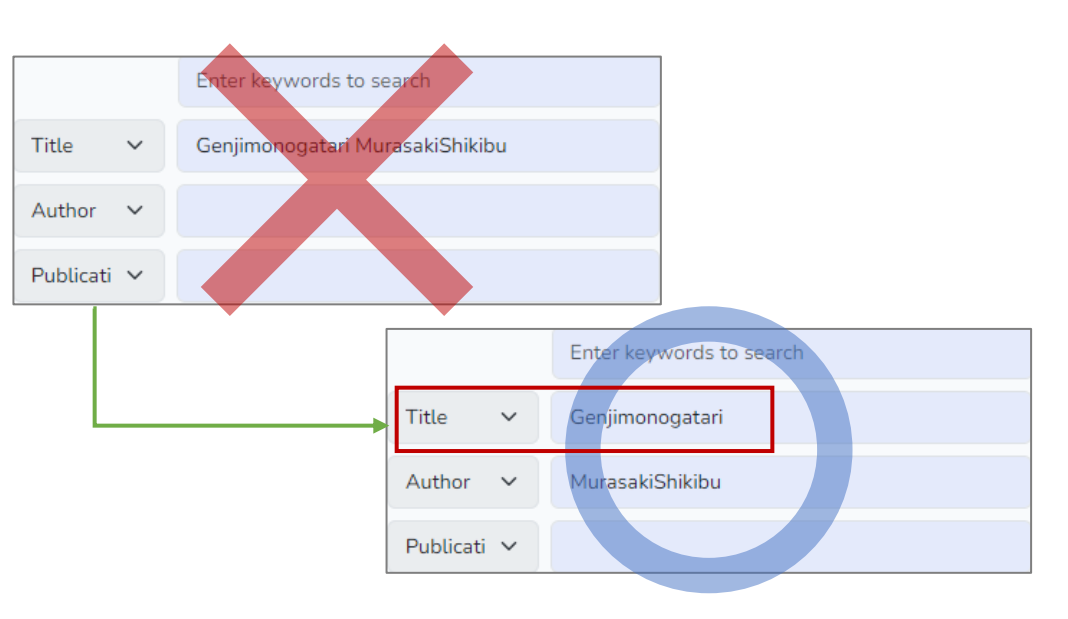

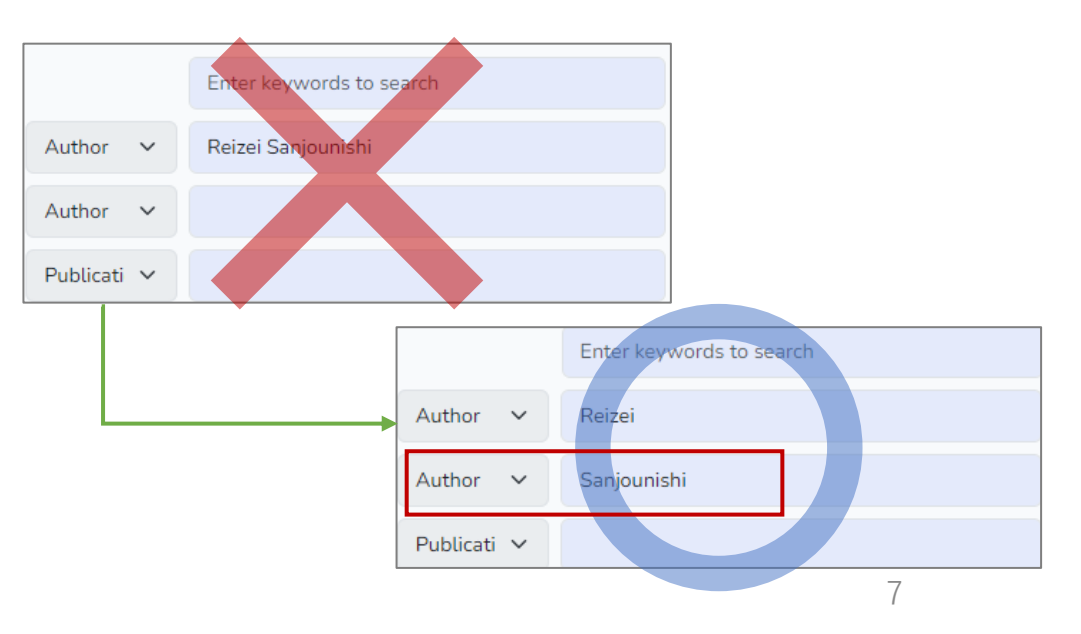

User Guide (en) v.1.1

# 6 Search Bibliography: Search Result Example1

| Union Catalogue Database of Japanes                                   | e Texts                         |                      |                       |              |                 | Ja |
|-----------------------------------------------------------------------|---------------------------------|----------------------|-----------------------|--------------|-----------------|----|
| [Search Bibliography]                                                 |                                 |                      |                       |              |                 |    |
| Print/Manuscript                                                      |                                 | Enter keywords to se | arch                  |              |                 |    |
| <u>Print (18)</u>                                                     | Title 🗸                         | 平家物語                 |                       |              | Partial Match   | ~  |
| Bibliographic Source <u>Owner's Catalogs (9)</u> ME/Digital Image (8) | Author 🗸                        |                      |                       |              | Partial Match   | ~  |
| NJJL's Books (1)                                                      | Publication / Co <sub>l</sub> 🗸 | 元禄                   |                       |              | Partial Match   | ~  |
| Classification                                                        | Print/Manuscript                | All                  | Print                 | Manuscript   | Mixed           |    |
| <u>軍記物語(13)</u>                                                       | Bibliographic Source            | OAll catalog         | Owner's Catalogs      | NIJL's Books | OMF/Digital Ima | ge |
| <u> </u>                                                              | Image                           | All                  | With Image            | NO Image     |                 |    |
|                                                                       |                                 | Q Search             | Clear <u>Simple S</u> | Search       |                 |    |

[Search Bibliography] searches for items.

The top search window searches for all search fields, and individual fields (Title, Author, Publication / Copied Year, Call Number, Service, Biblio ID) can be set using the pull-down menu.

The faceted search on the left narrows the search. "Classification" is the classification of the linked work. Details of search fields can be found at <u>使い方 (Japanese text only)</u>.

# 7 Search Bibliography: Search Result Example2

| [Search Bibliography]                          |                                                                                              |                                                                                |                                                   |                                             |
|------------------------------------------------|----------------------------------------------------------------------------------------------|--------------------------------------------------------------------------------|---------------------------------------------------|---------------------------------------------|
| Print/Manuscript<br>Print (44)                 | 絵本保元平治物語                                                                                     | Q                                                                              | Search Clear Advanced Search                      |                                             |
| Bibliographic Source                           |                                                                                              | Powered BypgrOnga                                                              |                                                   | _                                           |
| Owner's Catalogs (24)<br>MF/Digital Image (17) | Biblio                                                                                       | Work                                                                           | Author                                            |                                             |
| NIJL's Books(3)<br>Classification<br>読本(37)    | Search results : 44matches (1 to 44dis<br>1<br>Uniform Title, Work Source, keyword           | splayed)                                                                       | To switch searc<br>one of the searc<br>or Author. | h target, click on<br>h tabs: Biblio, Work, |
|                                                | No.<br>lack, bibliographic source, Imag                                                      | orint/manuscript,published year or tr<br>ge Mark,BID                           | ranscribed year, number of books, remain or       |                                             |
| Work Record                                    | <u>絵本保元平治物語,N,安永一〇刊,7</u>                                                                    | bibliographies, 278706                                                         |                                                   |                                             |
| Bibliographic<br>Records                       | <ol> <li>1 繪本保元平治物語,三康図,刊,</li> <li>2 絵本保元平治物語,内藤くすり大</li> <li>3 繪本保元平治物語,国文研,ナ4-</li> </ol> | 1冊,Owner's Catalogs ,2987680<br>间,刊,安永10,5冊,Owner's C<br>·727-1~5,刊,安永10,5冊,Nl | Catalogs , 29225461                               | An icon<br>indicating<br>the image in       |
|                                                | 4 <u>絵本/保元平治物語,中京大図,</u>                                                                     | <u>299-178-5,刊,安永10,5冊,№</u>                                                   | /F/Digital Image , 100176502                      | the item                                    |

Search results will be shown in a list. To refine search the results, add search keywords or use the faceted search on the left of the page. Search results will be displayed in **Japanese** alphabetical order by book title in the bibliography. To view details, click on the line in the list.

## 8 Search Bibliography: Search Result Example (Detail)

| Bibliography<br>BID               | 200014740                                                                                             | [Call Card] button indicates that the item is held in the NIIL and that the |
|-----------------------------------|----------------------------------------------------------------------------------------------------|-----------------------------------------------------------------------------|
| Bibliographic Source              | NUL's Books                                                                                           | original or the microfilm version is                                        |
| Cover/Inside Title                | 1. 雨月物語(うげつものがたり)(Ugetsumonogatari),内・外・序首・序中・尾<br>2. 雨月(うげつ)(Ugetsu),柱                               | available for viewing by request at the                                     |
| Volume                            | 巻之一~五                                                                                                 | print the [Call Card] and bring it to the                                   |
| Print/Manuscript                  | ŦIJ                                                                                                   | print the [Can Card] and pring it to the                                    |
| Publication Matters               | 梅村/判兵衛〈京都〉,野村/長兵衛〈大坂〉,安永5(1776)                                                                       | Service desk.                                                               |
| Frames                            | 22. 6×16. 0 cm, 半                                                                                     | DOI (Digital Object Identifier) ensures                                     |
| Frames                            | 2 🖽                                                                                                   | pormanent access to information pages                                       |
| Bibliographic Note                | 〈伝〉「書林/菊源/中津」の貸本屋印あり。                                                                                 | bernanent access to information pages.                                      |
| Collection                        | 国文学研究資料館, 貴重書                                                                                         | it is recommended to include the DOI                                        |
| Old Japanese books<br>Call Number | 99-125-1~2                                                                                            | in citations and or references.                                             |
| Call Card Output                  | Call Card                                                                                             | Click this link to search for this title in                                 |
| URI                               | < https://kokusho.nijl.ac.jp/biblio/200014740/?ln=en                                                  | https://ci.nii.ac.in/books/?l-en                                            |
| DOI                               | https://doi.org/10.20730/200014740                                                                    |                                                                             |
| Outbound Link                     | <u>CiNii Books</u> <u>▲<br/><u>http://codh.rois.ac.jp/pmjt/book/200014740/</u> <u>▲         </u> </u> | This link indicates that the datasets of                                    |
| Work                              |                                                                                                    | download at once at the Conter for                                          |
| Work ID                           | 13218                                                                                                 | Open Date in the Humanities (CODH)                                          |
| Uniform Title                     | 雨月物語(うげつものがたり)(Ugetsumonogatari)                                                                      | website                                                                     |
| volume                            | 五巻                                                                                                    |                                                                             |

# 9 Search Bibliography : Bibliographic Detail

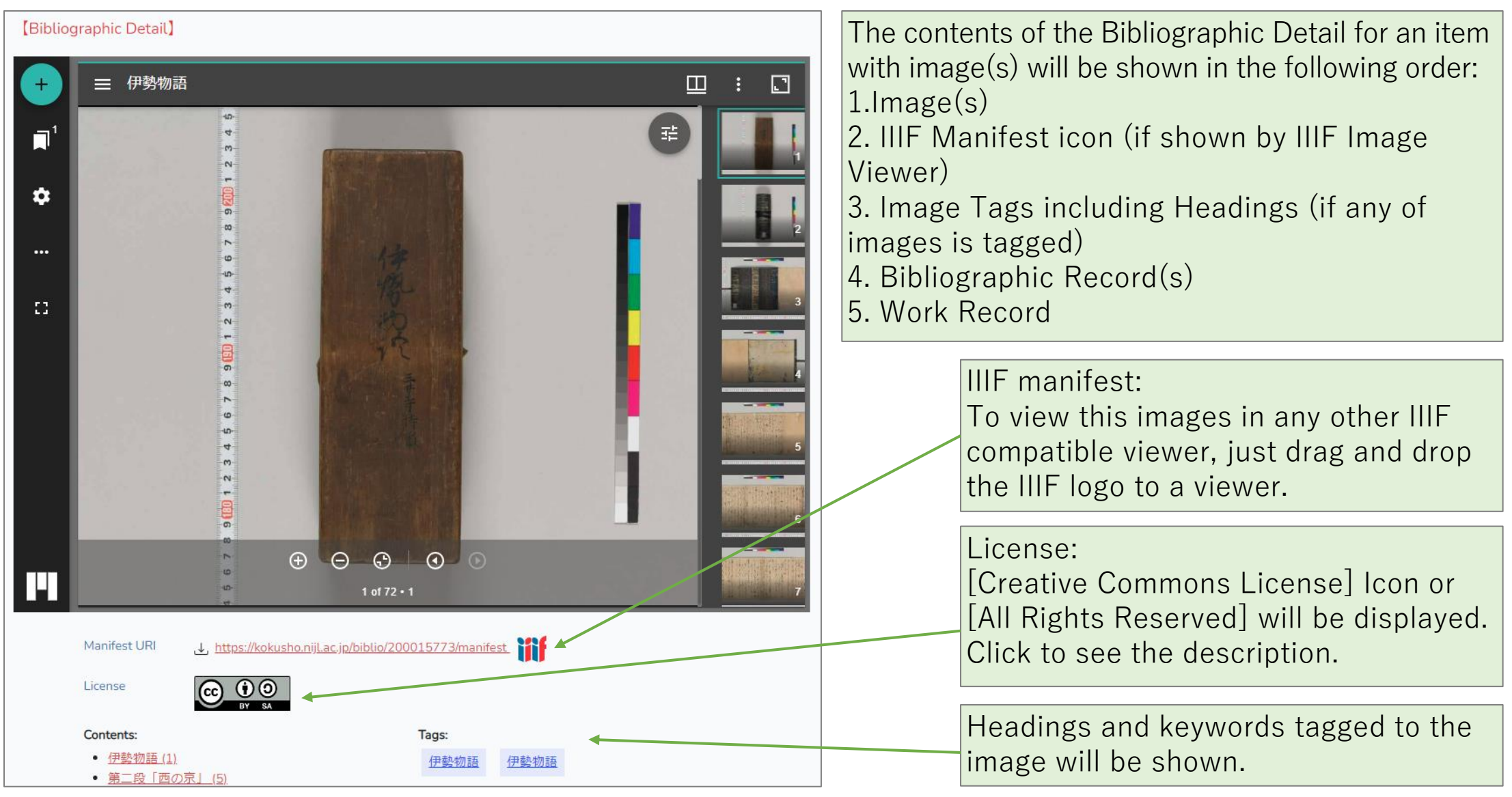

# 10 IIIF Image Viewer

View setting: Single/Gallery Thumbnails setting: Off/Bottom/Right

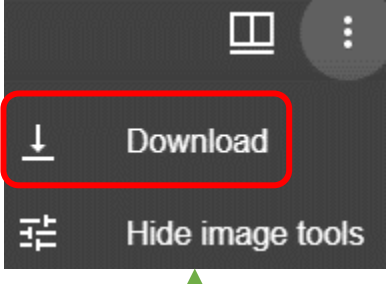

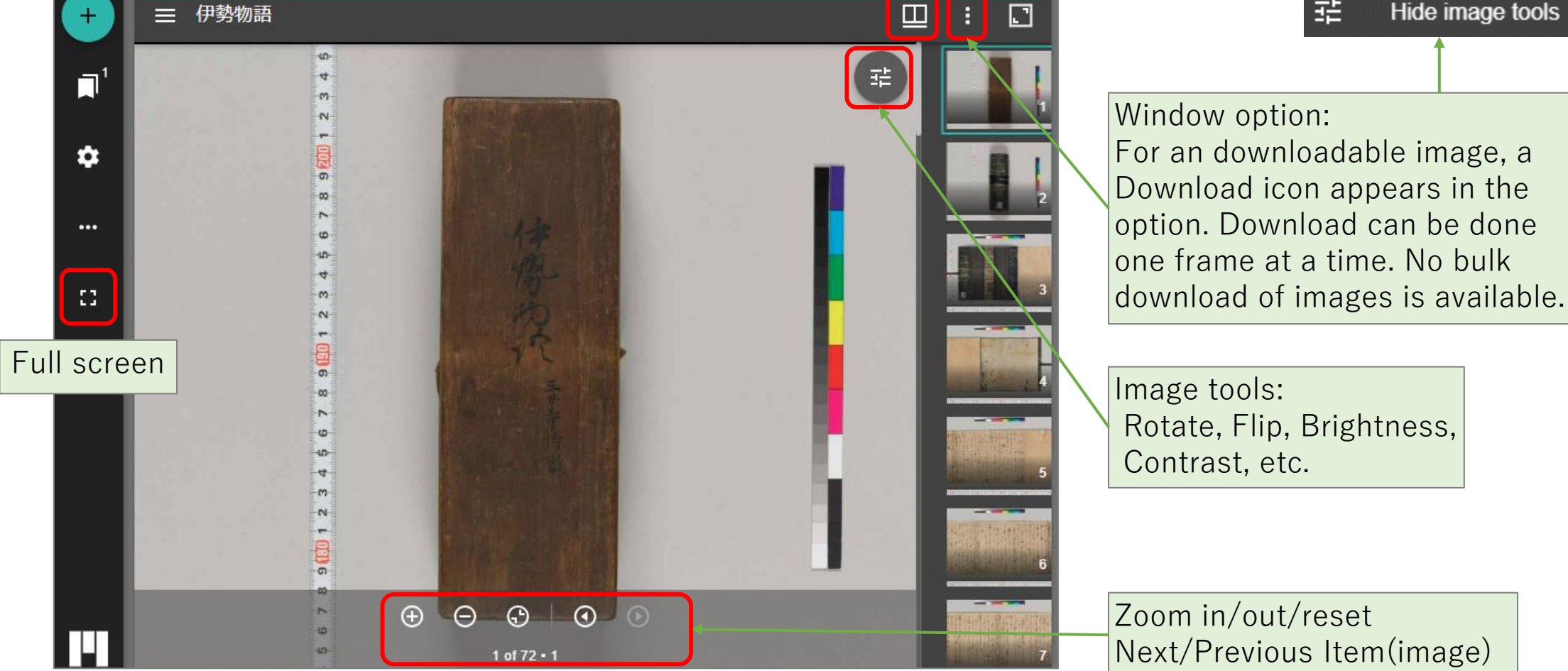

The image viewer for this database is Mirador 3.

# 11 Search Work: Search Result Example

| [Search Work]                             |        |                                |                                      |                    |                   |                  |
|-------------------------------------------|--------|--------------------------------|--------------------------------------|--------------------|-------------------|------------------|
| Print/Manuscript                          | -      | 助六由縁江戸桜                        | Q                                    | Search 🛛 😣 Cl      | lear Advanced S   | Search           |
| <u>Print (5)</u><br><u>Manuscript (1)</u> |        |                                | Powered Bypgr Onga                   |                    |                   |                  |
| Bibliographic Source                      |        | Biblio                         | Work                                 |                    | Author            |                  |
| <u>Owner's Catalogs (1)</u>               | Search | results : 5matches (1 to 5disp | blayed)                              |                    |                   |                  |
| Classification<br>絵画(2)                   | 1      |                                |                                      |                    |                   |                  |
| <u>浄瑠璃/河東 脚本(1)</u><br>More               | No.    | Uniform Title,Work Source,ke   | eyword, Author etc, created year, nu | Imber of bibliogra | phies, WID        |                  |
|                                           | 1      | 助六所縁江戸桜,K1,浄瑠璃/〉               | 河東 脚本,金井/三笑,宝暦一一初渡                   | 夏,5 bibliographi   | <u>es, 338534</u> | List of differer |
|                                           | 2      | 助六由縁江戸桜, NO, 絵画, 梅             | <u>堂/国政(歌川/国貞/三世) 画,明治-</u>          | -七,2 bibliograp    | ohies, 4429183    | works with the   |
|                                           | 3      | 助六由縁江戸桜,NO,絵画,国                | <u>周(豊原/国周) 画,明治,1 bibliograph</u>   | hies, 4429184      | J                 | same title       |
|                                           | 4      | <u>辻番付,Y0,番附,260 bibliog</u>   | raphies, 4365777                     |                    |                   |                  |

[Search Work] is a search targeting works, not items.

The search narrows down other works with the same title by category or author.

## 12 Search Work: Search Result Example (Detail)

| 【Work D | Detail]                                   | Back                                                                                                    |          |                                                                                  |
|---------|-------------------------------------------|----------------------------------------------------------------------------------------------------|----------|----------------------------------------------------------------------------------|
|         | Work ID                                   | 338534                                                                                                    |          |                                                                                  |
|         | Uniform Title                             | 助六所縁江戸桜(すけろくゆかりのえどざくら)(Sukerokuyukarinoedozakura)                                                                                                    |          |                                                                                  |
|         | Other Titles                              | [1] 助六由縁江戸桜( すけろくゆかりのえどざくら )(Sukerokuyukarinoedozakura)<br>[2] 助六/所縁江戸桜( すけろく/ゆかりのえどざくら )(Sukeroku Yukarinoedozakura)                                                         |          |                                                                                  |
|         | Author                                    | 金井/三笑(Kanai Sanshou)<br>授田/治助/一世(Sakurada Jisuke 1sei)                                                                                                    |          |                                                                                  |
|         | keyword                                   | 净瑠璃/河東 脚本                                                                                                    |          |                                                                                  |
|         | created year                              | 宝暦——初演(1761)                                                                                                    |          |                                                                                  |
|         | note                                      | 〈備〉日本古典文学大辞典に解説あり。                                                                                                    |          | Locations in Kokusho is based                                                    |
|         | Locations in Kokusho<br>Sõmokuroku        | 【写】国会(台帳叢書の内),東博(二冊)【複】〔活〕岩波文庫・新型名著文庫評釈名曲選・続帝国文庫俗曲<br>大全・徳川文芸類聚一〇十寸見声曲集・日本音曲全集古曲全集・日本歌謡集成一一十寸見声曲集・日本戯曲名作<br>大系一・日本古典全書歌舞伎十八番集・日本古典文学大系歌舞伎十八番集・日本名著全集歌謡音曲集・評釈江戸<br>文学叢書歌舞伎名作集下 |          | on the holdings records at the<br>time of compiling the<br>"Kokusho Sōmokuroku". |
|         | work kind                                 | Japanese Old Book                                                                                                    |          |                                                                                  |
|         | Work Source<br>Bibliographic results : 5n | 『国書総目録』所収,1<br>natches (1 to 5displayed)                                                                                                    |          |                                                                                  |
|         | 1<br>No.<br>bibliographic source          | call number,print/manuscript,published year or transcribed year,number of books,remain or lack,<br>ce,Image Mark,BID                                                          | $\vdash$ | Bibliographic results:<br>Bibliographic record(s) linked<br>to the work.         |
|         | 1 <u>是も遊か李,国</u> 学                        | <u> </u>                                                                                                    |          |                                                                                  |

The bibliographic record associated with the detailed information of the work will be shown (Nothing will be displayed if there is no associated bibliographic record). To view information about associated author, click on an author.

# 13 Search Author: Search Result Example

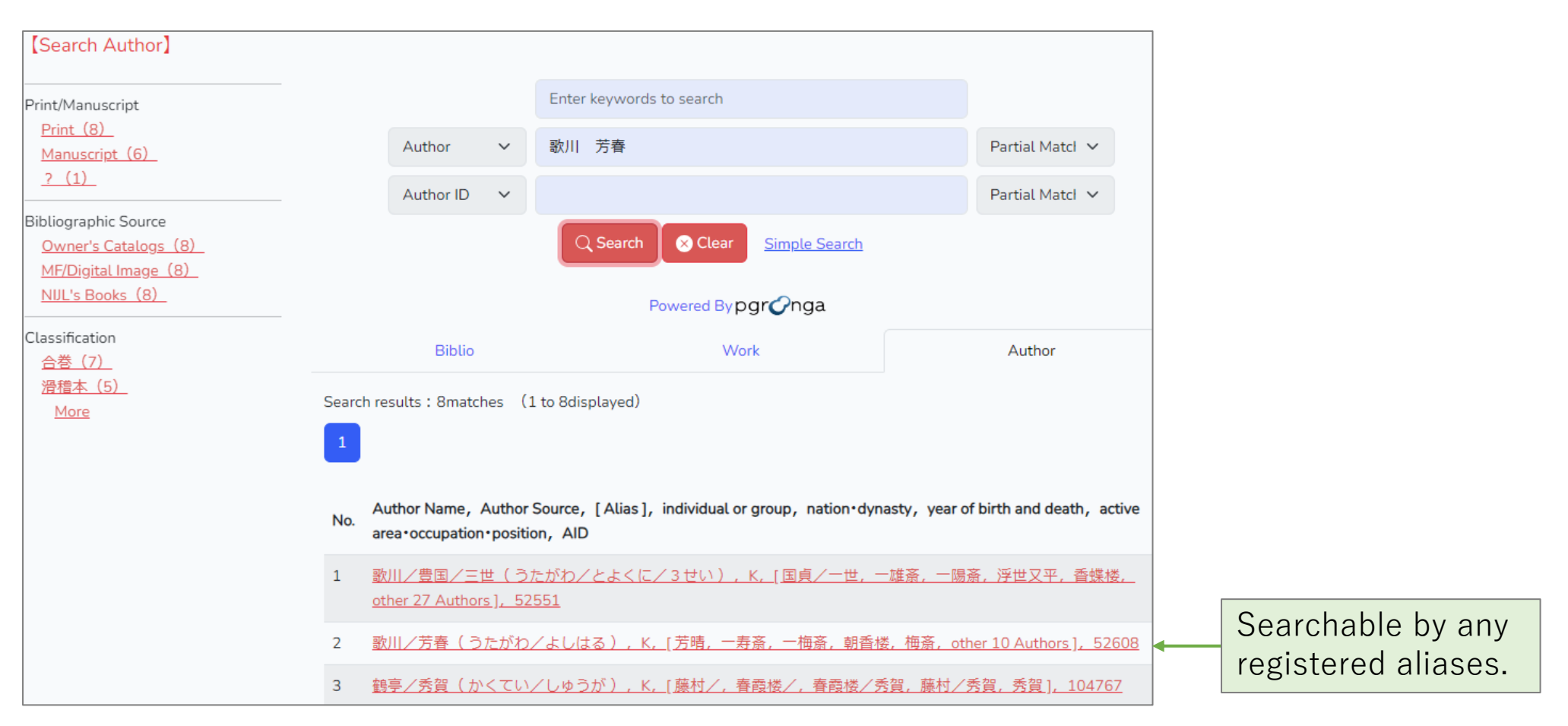

[Search Author] is a search targeting authors, not items. Information about authors can be found by searching any aliases registered and managed in the author authority records. The author authority record is linked to the work authority record. This structure enables to identify the author and then, identify the author's work and eventually, identify the author's work.

## 14 Search Author: Search Result Example (Detail)

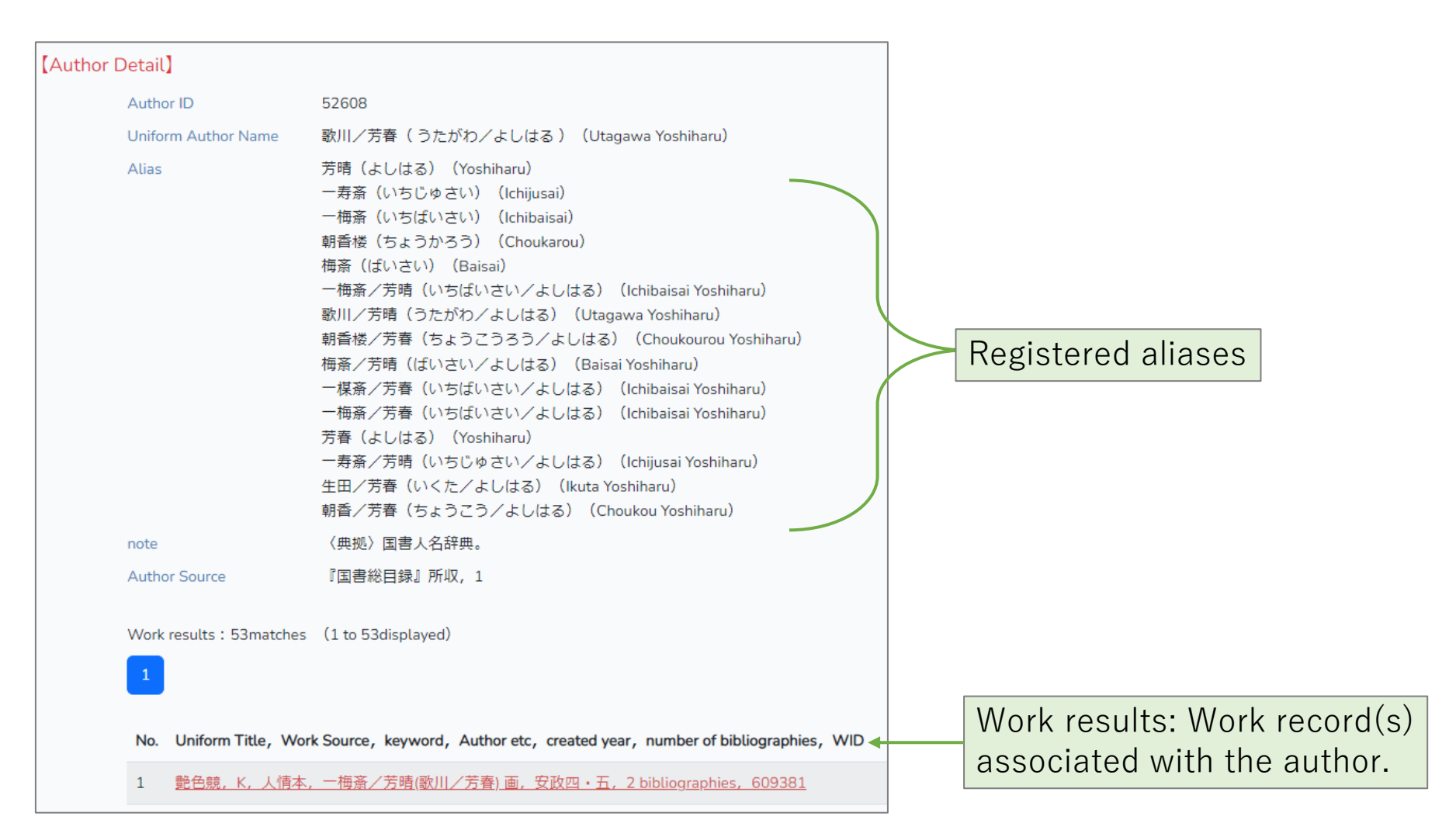

Detailed information about the author and works associated with the author will be shown. 2024/3/8 User Guide (en) v.1.1

# 15 Search Image: Search Result Example

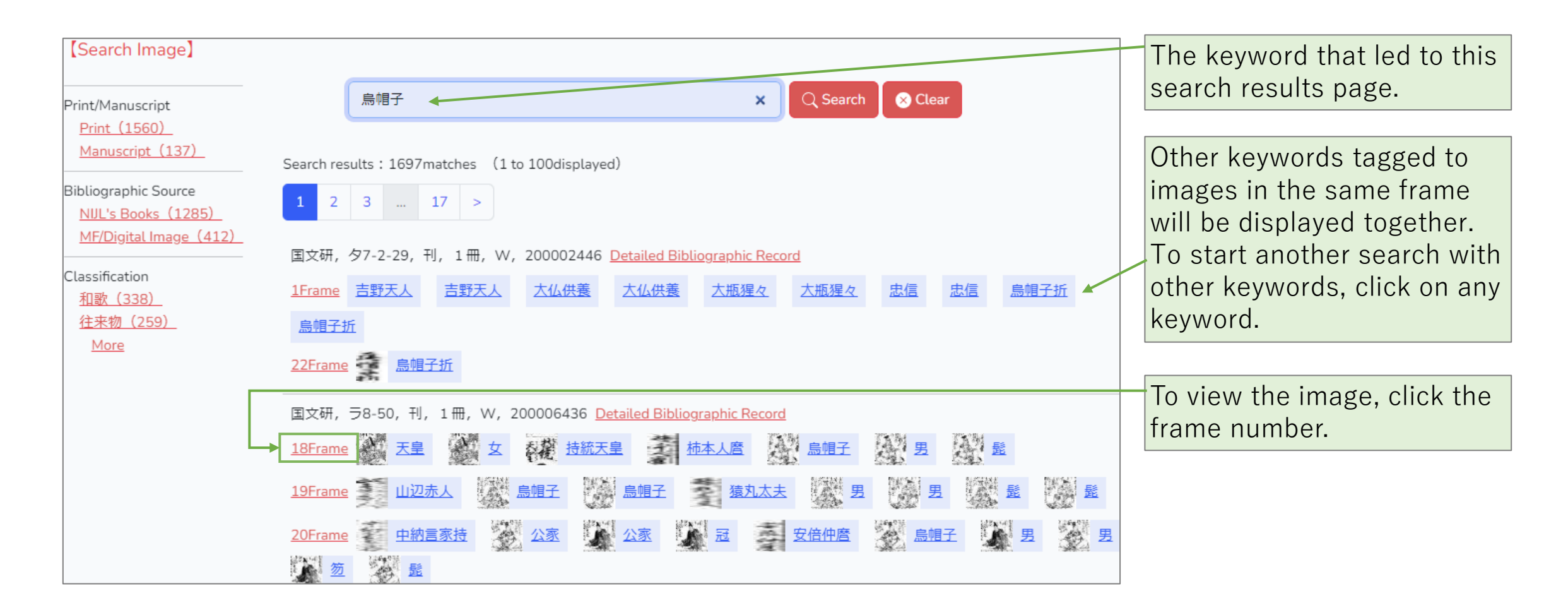

[Search Image] searches tagged images for keyword(s). Tags include picture tags attached to pictures, text tags attached to texts, and heading tags attached to headings.

# 16 Search Text: Search Result Example

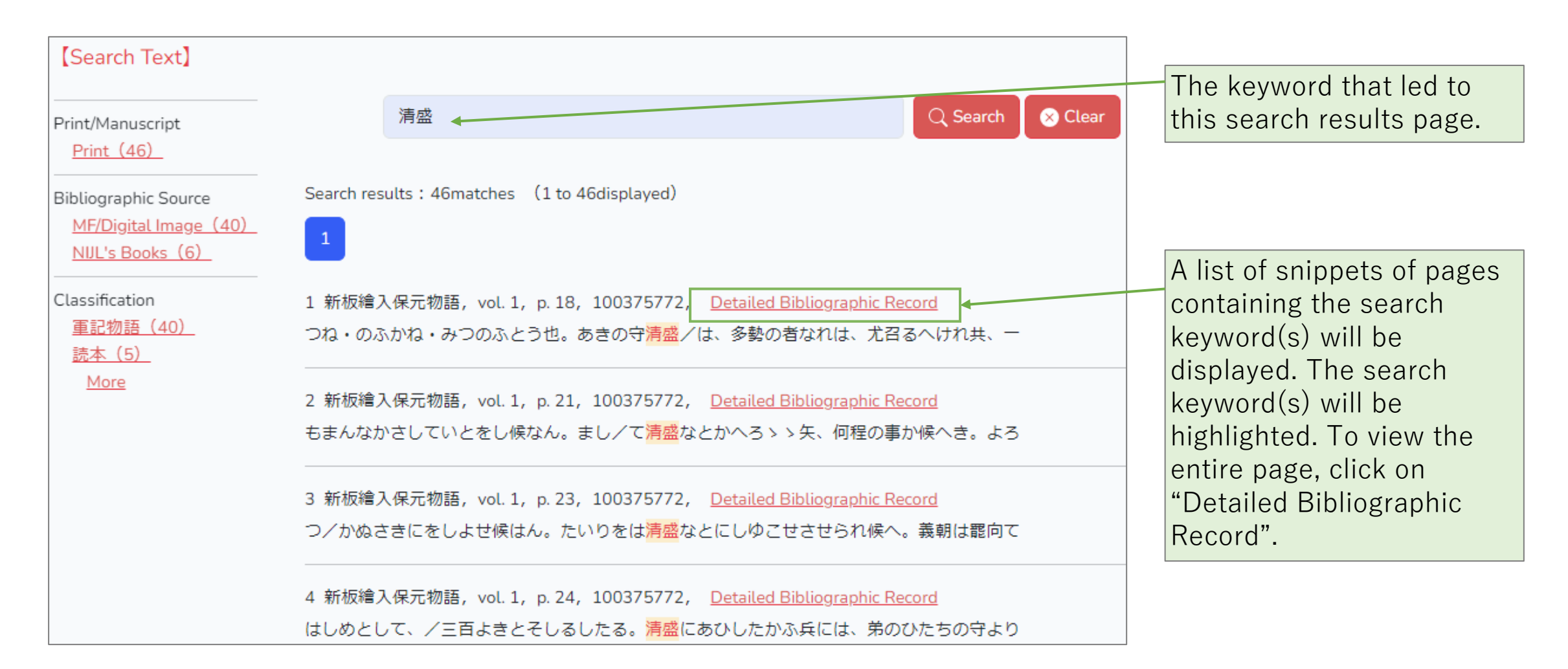

[Search Text] searches within reprinting texts of items for the keyword(s). The reprinting texts are typed texts converting original texts written in Kuzushiji to the modern Japanese characters.

2024/3/8

# 17 Search Text: Reprinting Text Example

| Reprinting Text             |                                                                                                    |        |
|-----------------------------|----------------------------------------------------------------------------------------------------|--------|
| をもつて、故院の御ゆいかいにまかせて/たいりをしゆごし | きうぎのりやうはいをあらため、せいたう有へき所にろしか<br>うゝ、としてとうせん/し、らくやうさう、、としてあらため、せいたう有へき<br>たり。<br>酒ゑんさうはくしやうになけきて、いかんしてまやく<br>せつふくせつ/じゆのしんぎをひるかへして、<br>たり。<br>酒ゑんさうはくしやうになけきて、いかんして<br>たり。<br>酒ゑんさしかしなした<br>う、、としてとうせん/し、らくやうさう、、として<br>たり。<br>酒ゑんさしかした<br>たりの<br>う、」としてとうせん/し、らくやうさう、、<br>としてとうせん/し、<br>らくやうさう、、<br>して<br>しかの、<br>前司やすなり、<br>こんの大夫つねのり・<br>見后宮のすけのり<br>いろ、<br>有人の<br>たた<br>臣知<br>した<br>の<br>り・/蔵人の大夫つねのり<br>・<br>した<br>たち<br>に<br>あ<br>う<br>した<br>し<br>た<br>り<br>の<br>中将なりまさ<br>・<br>の<br>た<br>大臣知<br>引<br>ま<br>さ<br>い<br>月<br>た<br>の<br>ち<br>の<br>う<br>て<br>、<br>の<br>や<br>行<br>に<br>あ<br>ち<br>つ<br>か<br>う<br>っ<br>た<br>く<br>た<br>の<br>り<br>、<br>ご<br>ん<br>の<br>大<br>夫<br>て<br>個<br>り<br>い<br>ん<br>た<br>の<br>た<br>た<br>信<br>四<br>め<br>し<br>た<br>う<br>て<br>、<br>の<br>や<br>う<br>た<br>た<br>価<br>門<br>献<br>よ<br>ら<br>つ<br>た<br>か<br>ら<br>っ<br>た<br>た<br>信<br>門<br>励<br>た<br>る<br>た<br>の<br>で<br>し<br>ん<br>つ<br>か<br>う<br>た<br>る<br>、<br>こ<br>れ<br>し<br>た<br>つ<br>た<br>る<br>に<br>や<br>こ<br>の<br>い<br>た<br>た<br>ち<br>つ<br>い<br>し<br>ん<br>こ<br>の<br>守<br>た<br>ん<br>っ<br>い<br>か<br>ん<br>し<br>つ<br>ち<br>う<br>て<br>た<br>の<br>た<br>る<br>し<br>に<br>や<br>し<br>た<br>う<br>た<br>る<br>し<br>に<br>や<br>こ<br>っ<br>た<br>た<br>に<br>し<br>に<br>め<br>し<br>た<br>う<br>た<br>か<br>し<br>ん<br>こ<br>の<br>守<br>た<br>ん<br>し<br>や<br>う<br>た<br>か<br>っ<br>た<br>る<br>し<br>に<br>め<br>し<br>た<br>う<br>て<br>、<br>の<br>た<br>ろ<br>い<br>し<br>た<br>う<br>に<br>た<br>つ<br>た<br>う<br>で<br>、<br>、<br>た<br>た<br>つ<br>た<br>う<br>て<br>こ<br>、<br>、<br>た<br>た<br>つ<br>た<br>ろ<br>、<br>、<br>た<br>ち<br>う<br>て<br>、<br>、<br>た<br>た<br>の<br>う<br>つ<br>た<br>う<br>、<br>た<br>ち<br>う<br>つ<br>た<br>う<br>、<br>た<br>ち<br>つ<br>た<br>う<br>、<br>た<br>ち<br>つ<br>た<br>う<br>て<br>る<br>い<br>た<br>た<br>っ<br>、<br>た<br>ち<br>つ<br>た<br>た<br>ち<br>っ<br>ろ<br>っ<br>た<br>た<br>ち<br>っ<br>し<br>た<br>た<br>う<br>、<br>、<br>た<br>つ<br>た<br>う<br>て<br>く<br>い<br>う<br>た<br>ろ<br>、<br>し<br>つ<br>た<br>う<br>て<br>、<br>、<br>、<br>た<br>し<br>つ<br>た<br>う<br>、<br>、<br>、<br>つ<br>か<br>う<br>、<br>、<br>た<br>ち<br>っ<br>つ<br>た<br>、<br>た<br>ち<br>う<br>て<br>、<br>、<br>、<br>つ<br>た<br>う<br>し<br>て<br>、<br>ろ<br>つ<br>い<br>う<br>て<br>、<br>つ<br>い<br>う<br>て<br>、<br>、<br>、<br>し<br>つ<br>う<br>う<br>、<br>、<br>た<br>つ<br>い<br>し<br>つ<br>た<br>う<br>こ<br>、<br>、<br>う<br>つ<br>、<br>う<br>つ<br>、<br>う<br>つ<br>、<br>う<br>つ<br>、<br>う<br>つ<br>、<br>う<br>つ<br>、<br>う<br>う<br>つ<br>う<br>つ |        |
| Bibliography                |                                                                                                    |        |
| BID                         | 100375772                                                                                                    |        |
| Bibliographic Source        | MF/Digital Image                                                                                                    |        |
| Cataloged Title             | 新板繪入保元物語(しんぱんえいりほうげんものがたり)(Shinpan'eiri The detailed bibliographic record page                                                                                                    | e with |
|                             | an inserted reprinting text will be show                                                                                                    | vn.    |

## 18 Holdings Records & How to Access Media

The holdings records of items cataloged in the "Kokusho Sōmokuroku" can be found both in the Locations in Kokusho section of the work authority record and in the bibliographic records.

### [Work]

| Locations in Kokusho | 【版】国会(四冊),東洋岩崎(二冊),愛知学芸(一冊),東大霞亭(巻一-四、四冊),江戸川乱歩【複】 |
|----------------------|----------------------------------------------------|
| Sōmokuroku           | 〔活〕江戸時代文芸資料五・帝国文庫西鶴全集下・評釈江戸文学叢書浮世草子名作集・未刊珍本集成二・[補  |
|                      | 遺〕浮世草子五                                            |

Locations in Kokusho is holdings records and location of items at the time of compiling the "Kokusho Sōmokuroku." Some items has been changed the ownership or been lost since then. Information

### 【Bibliography】

| Biblio | graphic results : 5matches (1 to 5displayed)                                                                                                    |
|--------|----------------------------------------------------------------------------------------------------|
| No.    | Title, collection, call number, print/manuscript, published year or transcribed year, number of books, remain or lack, bibliographic source, Image Mark, BID |
| 1      | <u> 元禄太平記,立教大乱歩,刊,元禄15,8冊,Owner's Catalogs ,29155473</u>                                                                                                    |
| 2      | <u>元禄太平記,東洋文庫,33-31-3,刊, 2 冊,MF/Digital Image ,100007884</u>                                                                                                 |
| з      | 元禄大平記,府中之島図,66-12-1,刊,元禄15,8冊,MF/Digital Image , 🎮 ,100025954                                                                                                |
| 4      | 元禄太平記,立教大乱歩,DIG-RKRP-51,刊,元禄15,8冊,MF/Digital Image , 🎦 ,100289245                                                                                            |
| 5      | <u>古今評判/諸芸太平記,山口大棲息,刊,元禄15,8冊,Owner's Catalogs ,1474324</u>                                                                                                  |

### [How to Access Media]

| Media                      | NIJL's Books                               | MF/Digital Image                                 | Owner's Catalogs |
|----------------------------|--------------------------------------------|--------------------------------------------------|------------------|
| Digitized Images           | Online Downloadable and use under CC BY-SA | Depends on the conditions<br>of each collections | [none]           |
| Microfilms and<br>Reprints | <u>NIJL's library</u>                      |                                                  | [none]           |
| Original materials         | <u>NIJL's library</u>                      | Contact the Owner                                |                  |